## ロゴマーク電子申請の手順(パソコン&携帯電話共通)

 【渋沢栄一ロゴマーク届出フォーム】で「メール認証して申請に進む」を選択し、
 申請者のメールアドレスを入力(指定受信設定をされている場合は <u>noreply@mail.graffer.jp</u>を受信できるように設定を変更しておく)。
 ※メールアドレスの登録が済んでいる場合は、「ログインして申請に進む」も利用可

| [テスト]渋沢栄一ロゴマーク届出フォーム                                                                     |
|------------------------------------------------------------------------------------------|
| 入力の状況                                                                                    |
| ※谷市の「[テスト]渋沢栄一ロゴマーク届出フォーム」のネット申請ペー<br>ジです。                                               |
| <b>[テスト]渋沢栄ーロゴマーク届出フォームとは</b><br>深谷市が公開している「渋沢栄ーロゴマーク」の届出フォームです。<br>制度詳細については <u>こちら</u> |
| ログインして申請に進む<br>ログインしていただくと、申請の一時保存ができるようになります。<br>OR                                     |
| メールを認証して申請に進む                                                                            |

- 2. メールが届いたら、メール文中のURLをクリックしてメールアドレスの認証を 完了する。
- 3. 利用規約に同意する。
- 4. 申請者の情報を入力。

| [テスト] 渋沢栄一ロゴマーク届出フォーム |       |
|-----------------------|-------|
| 入力の状況                 | 0.40/ |
|                       | 34%   |
| 申請者の情報                |       |
| 申請者の種別 必須             |       |
| ○ 個人                  |       |
| ○ 法人                  |       |
|                       |       |
| Q 法人を検索して自動入力する       |       |
| 法人名 必須                |       |
| 渋沢栄一運輸株式会社            |       |
| 法人名 (カナ) 必須           |       |
| シブサワエイイチウンユカブシキガイシャ   |       |
| 郵便番号 必須               |       |
| ハイフンなしの半角7桁で入力してください  |       |
| 3668501 住所を自動で入力      |       |

5. ロゴマークの届出内容を入力。 (まだサンプルが作成できていない場合は、後日、深谷市渋沢栄一政策推進課のア

ドレス <u>eil-suisin@city.fukaya.saitama.jp</u> に送る)

| ロゴマークの届出内容                      |
|---------------------------------|
| 使用種別 必須                         |
| 商品(販売を予定しているもの)か商品以外かを選択してください。 |
| ○ 商品への使用                        |
| ● 商品以外への使用(印刷物や販促グッズなど)         |
| 使用方法 必須                         |
| 商品の場合はその名称を含め、使用方法を明記すること。      |
| 宅配BOXのデザインに使用。                  |
|                                 |

6.申請内容の確認をする。

| 申請内容の確認                           |             |
|-----------------------------------|-------------|
| 申請者の情報                            |             |
| 申請者の種別                            | <u>編集する</u> |
| 法人                                |             |
| 法人名                               | <u>編集する</u> |
| 渋沢栄一運輸株式会社                        |             |
| 法人名(カナ)                           | <u>編集する</u> |
| シブサワエイイチウンユカブシキガイシャ               |             |
| 郵便番号                              | <u>編集する</u> |
| 3668501                           |             |
| 所在地                               | <u>編集する</u> |
| 埼玉県深谷市仲町11-1                      |             |
| 法人代表者名                            | <u>編集する</u> |
| 渋沢いちろう                            |             |
| 電話番号                              | <u>編集する</u> |
| 0 0 0 1 1 1 2 2 2 2               |             |
| メールアドレス                           |             |
| ei1-suisin@city.fukaya.saitama.jp |             |

7.「この内容で申請する」をクリックして、申請完了。
 (申請内容は「<u>こちら(申請詳細)</u>」をクリックすると確認できる)
 ※正しく届け出ができた場合は、メールで通知されます。

## 申請が完了しました

完了メールを登録頂いたメールアドレスに送信しました。また、申請内容は<u>こちら(申請詳細)</u>からご確認いただけます。